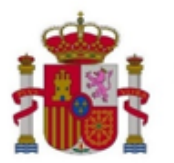

MINISTERIO PARA LA TRANSFORMACIÓN DIGITAL Y DE LA FUNCIÓN PÚBLICA

SECRETARÍA GENERAL DE TELECOMUNICACIONES Y ORDENACIÓN DE LOS SERVICIOS DE COMUNICACIÓN AUDIOVISUAL

Procedimiento de presentación de solicitudes relativas a proyectos, puestas en servicio y certificaciones anuales de estaciones de Radiodifusión sonora y de televisión

Versión 7 (08 de mayo de 2024)

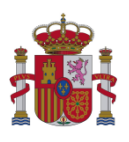

# Índice

| 1 | INT                                  | RODUCCIÓN                                                                                                    | 3  |
|---|--------------------------------------|----------------------------------------------------------------------------------------------------|----|
| 2 | ELA                                  | BORACIÓN DE SOLICITUDES                                                                                                    | 3  |
|   | 2.1                                  | Formato de las solicitudes                                                                                                    | 4  |
|   | 2.1.<br>2.1.<br>2.1.<br>2.1.<br>2.1. | <ol> <li>Alta de proyecto</li> <li>Puesta en servicio con certificación sustitutiva</li> <li>Modificación de proyecto</li> <li>Información adicional de proyecto</li></ol> |    |
|   | 2.2<br>2.2.<br>2.2.                  | <ol> <li>GenXML para proyectos</li> <li>GenXML para puestas en servicio con certificación sustitutiva</li> </ol>                                                           |    |
|   | 2.3                                  | АитоFirma                                                                                                    |    |
| 3 | PRE                                  | SENTACIÓN DE SOLICITUDES                                                                                                    | 12 |
|   | 3.1                                  | Acceso al servidor FTP                                                                                                    |    |
|   | 3.2                                  | PETICIÓN DE REGISTRO                                                                                                    | 20 |
|   | 3.3                                  | Consulta de registro                                                                                                    |    |
|   | 3.4                                  | GESTIÓN DE USUARIOS PARA PRESENTADORES                                                                                                    |    |
|   | 3.5                                  | GESTIÓN DE USUARIOS PARA COLEGIOS PROFESIONALES                                                                                                    |    |
|   | 3.6                                  | SUBSANACIÓN POR APORTACIÓN DE DOCUMENTACIÓN ADICIONAL                                                                                                    |    |
|   | 3.7                                  | Puesta en servicio con inspección                                                                                                    |    |
|   | 3.8                                  | REGISTRO DE CERTIFICACIÓN ANUAL DE TIPO B, C Y D                                                                                                    |    |

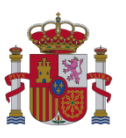

# 1 Introducción

En este documento se detalla el procedimiento de presentación de solicitudes relativas a proyectos técnicos y de solicitudes orientadas a la autorización de puestas en servicio y al registro de certificaciones anuales, para estaciones de radiodifusión sonora y de televisión ante la Secretaría de Estado para el Avance Digital (SEAD), dependiente del Ministerio de Economía y Empresa (MINECO).

Las solicitudes que se pueden presentar son:

- Para estaciones de Ampliación de la Cobertura TDT:
  - Alta, modificación y remisión de información adicional de proyecto.
  - Puesta en servicio con certificación sustitutiva de la inspección previa.
  - Puesta en servicio con inspección.
  - Subsanación por aportación de documentación adicional.
- Para el resto de estaciones de Radiodifusión:
  - Alta, modificación y remisión de información adicional de proyecto de FM, OM, RD, TD.
  - Puesta en servicio con certificación sustitutiva de la inspección previa.
  - Puesta en servicio con inspección.
  - Subsanación por aportación de documentación adicional.
- Registro de certificaciones anuales de tipo B, C y D para estaciones de Radiodifusión.

# 2 Elaboración de solicitudes

En el caso de presentación de un proyecto técnico o de una solicitud orientada a la autorización de puesta en servicio con certificación sustitutiva o al registro de certificación anual, el técnico

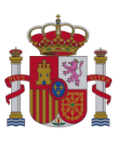

competente creará un fichero XML. A continuación lo firmará digitalmente<sup>1</sup>, generando un fichero XSIG.

Se utilizarán dos herramientas:

- GenXML (no aplicable para certificaciones anuales): para crear el XML<sup>2</sup>.
- AutoFirma: para el firmado digital del XML y de otros ficheros asociados.

Posteriormente, el técnico competente preparará los ficheros a presentar, comprimiéndolos en caso de que así se especifique.

Finalmente, el interesado entregará el fichero en el formato requerido al presentador (la comunidad autónoma o jefatura provincial de inspección de telecomunicaciones competente, o al titular habilitado, según corresponda) para su presentación ante el Ministerio.

Para solicitudes de autorización de puesta en servicio con inspección, para solicitudes de registro de certificación anual y para subsanación por aportación de documentación adicional, el presentador rellenará un formulario web electrónico.

Para el resto de solicitudes (alta, modificación, información adicional de proyecto y puesta en servicio con certificación sustitutiva), el presentador entregará los ficheros de las solicitudes a un servidor FTP, y posteriormente hará uso de un formulario web electrónico para pedir y consultar el registro de las solicitudes.

# 2.1 Formato de las solicitudes

En este apartado se describe, según el tipo de solicitud que se vaya a realizar, el formato del fichero a entregar:

# 2.1.1 <u>Alta de proyecto</u>

Para una solicitud de alta de un proyecto:

<sup>&</sup>lt;sup>1</sup> En caso de que el Colegio Profesional vise los ficheros, el XML deberá ser firmado tanto por el técnico competente como por el correspondiente colegio que haya realizado el visado.

<sup>&</sup>lt;sup>2</sup> El fichero XML de proyectos técnicos, autorizaciones para la puesta en servicio con certificación sustitutiva o certificaciones anuales también podrá ser generado por herramientas propias siempre que se cumplan las especificaciones del esquema XSD y las validaciones definidas por el Ministerio.

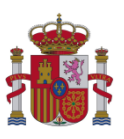

- Fichero ZIP que contenga en su raíz (no en un directorio) los siguientes ficheros:
  - Fichero XSIG: XML generado con GenXML

La herramienta GenXML está publicada en la Sede electrónica del Ministerio, en el procedimiento "Radiodifusión":

https://sede.minetur.gob.es/es-es/procedimientoselectronicos/Paginas/detalleprocedimientos.aspx?IdProcedimiento=149

Diríjase después a:

Acceso al procedimiento / CERTIFICADO DIGITAL / Aprobar un proyecto técnico de estación de radiodifusión y la consecuente autorización para efectuar la instalación, o solicitar su modificación / Ayuda para cumplimentar la solicitud y documentación del proyecto / Gen XML: Herramienta para la generación de los ficheros XML de proyectos técnicos

Y posteriormente firmado con AutoFirma: http://firmaelectronica.gob.es/Home/Descargas.htm

 Fichero PDF con el proyecto según las normas básicas para la elaboración de proyectos técnicos de radiodifusión (sonora y de televisión).

Las normas están publicadas en la Web del Ministerio:

https://www.mincotur.gob.es/telecomunicaciones/es-es/Paginas/index.aspx

Diríjase después a:

*Espectro Radioeléctrico / Servicios de radiodifusión (sonora y de televisión) / Proyectos técnicos de Estaciones /* Normas básicas para la realización de proyectos técnicos de estaciones de radiodifusión (sonora y de televisión)

### 2.1.2 <u>Puesta en servicio con certificación sustitutiva</u>

Para una solicitud de autorización de la puesta en servicio con certificación sustitutiva:

• Fichero ZIP que contenga en su raíz (no en un directorio) los siguientes ficheros:

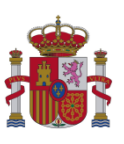

 Fichero XSIG: XML generado con GenXML y posteriormente firmado con AutoFirma:

http://firmaelectronica.gob.es/Home/Descargas.htm

La herramienta GenXML está publicada en la Sede electrónica del Ministerio, en el procedimiento "Autorización para la Puesta en Servicio de estaciones radioeléctricas":

https://sede.minetur.gob.es/es-es/procedimientoselectronicos/Paginas/detalleprocedimientos.aspx?IdProcedimiento=34

### Diríjase después a:

Acceso al procedimiento / CERTIFICADO DIGITAL / Radiodifusión sonora y de televisión / Ayuda para cumplimentar la solicitud y documentación asociada / Gen XML: Herramienta para la generación de los ficheros XML de autorización para la puesta en servicio con certificación sustitutiva

Fichero PDF [OPCIONAL] adicional con información no incluida en el fichero XSIG
 y que sea considera relevante por el técnico competente.

### 2.1.3 Modificación de proyecto

Para una solicitud de modificación de un proyecto:

- Fichero ZIP que contenga en su raíz (no en un directorio) los siguientes ficheros:
  - Fichero XSIG: XML generado con GenXML.

La herramienta GenXML está publicada en la Sede electrónica del Ministerio, en el procedimiento "Radiodifusión":

https://sede.minetur.gob.es/es-es/procedimientoselectronicos/Paginas/detalleprocedimientos.aspx?IdProcedimiento=149

### Diríjase después a:

Acceso al procedimiento / CERTIFICADO DIGITAL / Aprobar un proyecto técnico de estación de radiodifusión y la consecuente autorización para efectuar la instalación, o solicitar su modificación / Ayuda para cumplimentar la solicitud

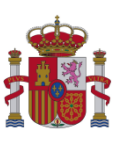

y documentación del proyecto / Gen XML: Herramienta para la generación de los ficheros XML de proyectos técnicos

Y posteriormente firmado con AutoFirma: http://firmaelectronica.gob.es/Home/Descargas.htm

 Fichero PDF con el proyecto según las normas básicas para la elaboración de proyectos técnicos de radiodifusión (sonora y de televisión).

Las normas están publicadas en la Web del Ministerio:

https://www.mincotur.gob.es/telecomunicaciones/es-es/Paginas/index.aspx

Diríjase después a:

*Espectro Radioeléctrico / Servicios de radiodifusión (sonora y de televisión) / Proyectos técnicos de Estaciones /* Normas básicas para la realización de proyectos técnicos de estaciones de radiodifusión (sonora y de televisión)

2.1.4 Información adicional de proyecto

Para una solicitud de remisión de información adicional (anexos a proyectos técnicos):

- Fichero ZIP que contenga en su raíz (no en un directorio) los siguientes ficheros:
  - Fichero XSIG: XML generado con GenXML

La herramienta GenXML está publicada en la Sede electrónica del Ministerio, en el procedimiento "Radiodifusión":

https://sede.minetur.gob.es/es-es/procedimientoselectronicos/Paginas/detalleprocedimientos.aspx?IdProcedimiento=149

Diríjase después a:

Acceso al procedimiento / CERTIFICADO DIGITAL / Aprobar un proyecto técnico de estación de radiodifusión y la consecuente autorización para efectuar la instalación, o solicitar su modificación / Ayuda para cumplimentar la solicitud y documentación del proyecto / Gen XML: Herramienta para la generación de los ficheros XML de proyectos técnicos

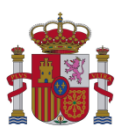

Y posteriormente firmado con AutoFirma: <u>http://firmaelectronica.gob.es/Home/Descargas.htm</u>

• Fichero PDF **[OPCIONAL]** con el proyecto según las normas básicas para la elaboración de proyectos técnicos de radiodifusión (sonora y de televisión)

Las normas están publicadas en la Web del Ministerio:

https://www.mincotur.gob.es/telecomunicaciones/es-es/Paginas/index.aspx

Diríjase después a:

*Espectro Radioeléctrico / Servicios de radiodifusión (sonora y de televisión) / Proyectos técnicos de Estaciones /* Normas básicas para la realización de proyectos técnicos de estaciones de radiodifusión (sonora y de televisión)

### 2.1.5 <u>Certificación anual de tipo B, C y D</u>

Para una solicitud de registro de certificación anual de tipo B, C y D:

 Fichero XSIG: XML generado por herramientas propias y posteriormente firmado con AutoFirma: http://firmaelectronica.gob.es/Home/Descargas.htm

# 2.2 GenXML

Esta herramienta permite a los técnicos competentes crear un archivo XML para la posterior presentación de solicitudes de alta, modificación, o remisión de información adicional de proyecto, así como para la presentación de solicitudes orientadas a la autorización de puesta en servicio con certificación sustitutiva para estaciones de radiodifusión.

Puede descargarse desde los siguientes enlaces:

Para proyectos técnicos (alta, modificación e información adicional), está publicado en la
 Sede electrónica del Ministerio, en el procedimiento "Radiodifusión":

https://sede.minetur.gob.es/es-es/procedimientoselectronicos/Paginas/detalleprocedimientos.aspx?IdProcedimiento=149

Diríjase después a:

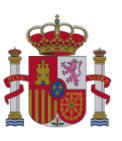

Acceso al procedimiento / CERTIFICADO DIGITAL / Aprobar un proyecto técnico de estación de radiodifusión y la consecuente autorización para efectuar la instalación, o solicitar su modificación / Ayuda para cumplimentar la solicitud y documentación del proyecto / Gen XML: Herramienta para la generación de los ficheros XML de proyectos técnicos

 Para puestas en servicio con certificación sustitutiva, está publicado en la Sede electrónica del Ministerio, en el procedimiento "Autorización para la Puesta en Servicio de estaciones radioeléctricas":

https://sede.minetur.gob.es/es-es/procedimientoselectronicos/Paginas/detalleprocedimientos.aspx?IdProcedimiento=34

Diríjase después a:

Acceso al procedimiento / CERTIFICADO DIGITAL / Radiodifusión sonora y de televisión / Ayuda para cumplimentar la solicitud y documentación asociada / GenXML: Herramienta para la generación de los ficheros XML de autorización para la puesta en servicio con certificación sustitutiva

# 2.2.1 <u>GenXML para proyectos</u>

Se trata de una aplicación con tecnología ClickOnce Deployment, por lo que:

- Se instala pulsando en un enlace ("Instalar la aplicación").
- Se instala en cualquier sistema operativo Windows que disponga de una instalación con versiones actualizadas del componente Windows Installer (versión 4.5) y del framework.NET (versión 4) de Microsoft:
  - Windows XP o superior (Windows Vista, Windows 7, Windows 8, Windows 10)
- Se actualiza automáticamente cada vez que se abre la aplicación, siempre que dispongamos de una conexión a Internet en ese momento.

Permite la generación de un informe html con el resumen de los datos introducidos, además del XML.

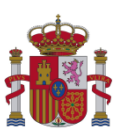

| GenXML Radiodifusión v1.1                                                                                                    |                     |
|----------------------------------------------------------------------------------------------------|---------------------|
| Descripción                                                                                                    |                     |
| La aplicación GenXML permite generar proyectos de Radiodifusión en formato XML. Al pinchar en los enlaces correspondientes que aparecen a continu<br>la aplicación en el equipo. | ación, se instalará |
| Requisitos                                                                                                    |                     |
| Sistema Operativo: Windows XP, Windows Vista o Windows 7 Windows Installer 4.5 Microsoft .NET Framework 4 (x86 y x64)                                                            |                     |
| Enlaces                                                                                                    |                     |
| Instalar Windows Installer 4.5, Microsoft .NET Framework 4.5.2 (x88 y x84) y la aplicación Instalar la aplicación                                                                |                     |
| Esquema XSD                                                                                                    |                     |
| Acceder al esquema XSD                                                                                                    |                     |
|                                                                                                    |                     |

Figura 1 - GenXML para proyectos técnicos

### 2.2.2 GenXML para puestas en servicio con certificación sustitutiva

Se trata de una aplicación con tecnología ClickOnce Deployment, por lo que:

- Se instala pulsando en un enlace ("Instalar la aplicación").
- Se instala en cualquier sistema operativo Windows que disponga de una instalación con versiones actualizadas del componente Windows Installer (versión 4.5) y del framework.NET (versión 4) de Microsoft:
  - Windows XP o superior (Windows Vista, Windows 7, Windows 8, Windows 10)
- Se actualiza automáticamente cada vez que se abre la aplicación, siempre que dispongamos de una conexión a Internet en ese momento.

Permite la generación de un informe html con el resumen de los datos introducidos, además del XML.

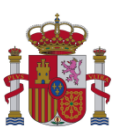

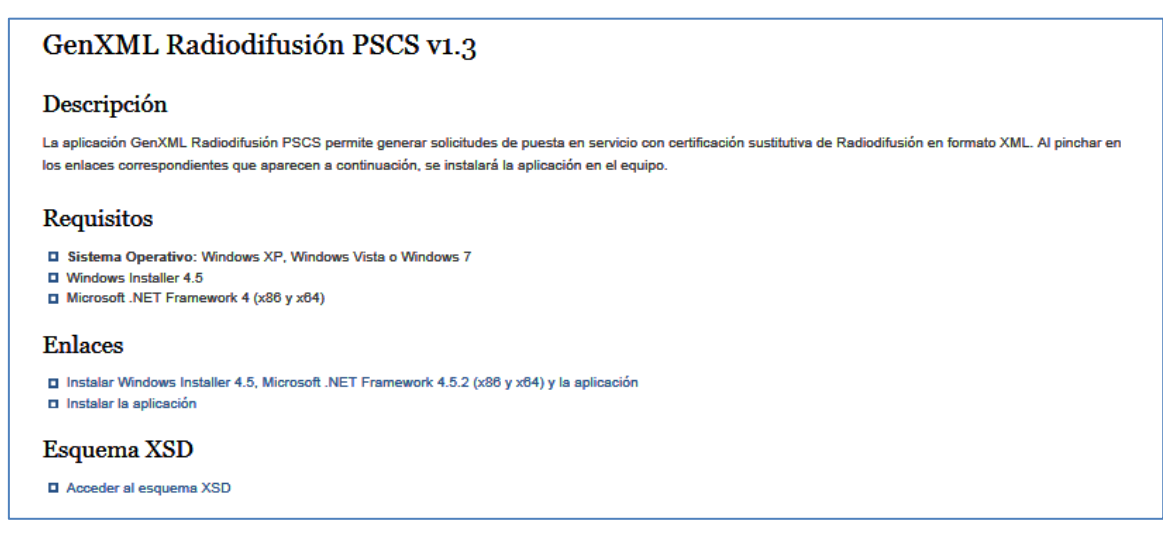

Figura 2 - GenXML para puestas en servicio con certificación sustitutiva

### 2.3 AutoFirma

AutoFirma es una herramienta de escritorio con interfaz gráfica que permite la ejecución de operaciones de firma de ficheros locales en entornos de escritorio. La herramienta puede descargarse desde el siguiente enlace: <u>http://firmaelectronica.gob.es/Home/Descargas.htm</u>.

| Descargas                                                                                                    |                                                                                                    |  |  |  |  |  |
|----------------------------------------------------------------------------------------------------|----------------------------------------------------------------------------------------------------|--|--|--|--|--|
| Desde aquí puedes descargarte aquellas aplicaciones que necesites para firmar electrónicamente y otras utilidades o documentos. |                                                                                                    |  |  |  |  |  |
| AutoFirma                                                                                                    |                                                                                                    |  |  |  |  |  |
| autofirm@                                                                                                    | Aplicación de firma electrónica desarrollada por el Ministerio de Hacienda y Administraciones<br>Públicas. Al poder ser ejecutada desde el navegador, permite la firma en páginas de<br>Administración Electrónica cuando se requiere la firma en un procedimiento administrativo |  |  |  |  |  |
|                                                                                                    | ) AutoFirma para Windows 32 bits                                                                                                    |  |  |  |  |  |
|                                                                                                    | > AutoFirma para Windows 64 bits                                                                                                    |  |  |  |  |  |
|                                                                                                    | ) AutoFirma para Linux                                                                                                    |  |  |  |  |  |

Figura 3 - AutoFirma

Para configurar la aplicación para generar formato de firma XAdES (fichero con extensión xsig), acceda a la página de la Sede electrónica:

https://sede.minetur.gob.es/es-ES/Paginas/Index.aspx

Diríjase después a FIRMA ELECTRÓNICA / AutoFirma y siga las indicaciones que figuran en dicha página.

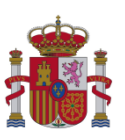

# 3 Presentación de solicitudes

Para la presentación de solicitudes, se deben seguir los siguientes pasos:

El técnico competente (TC) creará un archivo XML, firmándolo él mismo posteriormente. En caso de que el Colegio Profesional vise los ficheros necesarios, el XML deberá ser firmado tanto por el técnico competente como por el correspondiente colegio que haya realizado el visado. Por lo tanto, el XSIG generado deberá contener una doble firma, la firma del técnico competente y la firma del Colegio Profesional. Al ser firmado se creará un fichero XSIG. Dicho XSIG se comprimirá en un fichero ZIP junto con el resto de documentación requerida en la solicitud (por ejemplo, para una solicitud de alta o modificación de proyecto, se hará junto con el PDF del proyecto), excepto en el caso de solicitud de registro de una certificación anual, en la que se presentará el fichero XSIG sin comprimir.

Para comprobar el formato correcto según el tipo de solicitud que se desee presentar, se puede consultar el apartado 2.1 Formato de las solicitudes de este documento.

Este ZIP es el que el presentador (la comunidad autónoma o la jefatura provincial competentes, o el titular habilitado) presentará ante el Ministerio. En el caso de certificación anual, como ya se ha indicado anteriormente, se presentará sin comprimir.

Para hacer entrega de cualquier solicitud, el primer paso es:

- 1. El TC entrega el fichero requerido para dicha solicitud al interesado.
- 2. El interesado entrega la solicitud al presentador adecuado: la comunidad autónoma o la jefatura provincial competentes, o el titular habilitado, en función del ámbito, tipo de servicio y titularidad de la red.

Para solicitudes de autorización de puesta en servicio con inspección, para solicitudes de registro de certificación anual y para subsanación por aportación de documentación adicional, el presentador rellenará un formulario web electrónico.

Para el resto de solicitudes (alta, modificación, información adicional de proyecto y puesta en servicio con certificación sustitutiva), el presentador entregará los ficheros de las solicitudes a un servidor FTP, y posteriormente hará uso de un formulario web electrónico para pedir y consultar el registro de las solicitudes. Los pasos necesarios para estas solicitudes son:

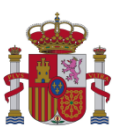

- 1. El presentador deposita el fichero ZIP en el servidor FTP del Ministerio (silo.mityc.es).
- Al día siguiente, una vez procesado el ZIP, el presentador accederá a la página web de registro, dónde verá si el fichero se ha procesado correctamente o no. En caso de haberse procesado correctamente, se podrá solicitar su registro.

<u>Nota importante</u>: La petición de registro de la solicitud desde la web de registro es uno de los pasos de la presentación, pero no es el paso final. Para comprobar que se ha registrado correctamente es necesario acceder a la web de consulta del estado del procesamiento de las solicitudes transcurrido un plazo de 24 horas, como se explica a continuación:

3. Transcurrido un plazo máximo de 24 horas, la solicitud de registro será procesada, se llevarán a cabo validaciones internas sobre los ficheros de la solicitud, y en caso de que dichas validaciones sean correctas, la solicitud iniciará el correspondiente trámite administrativo y estará disponible para su consulta en la Sede electrónica del Ministerio, en el procedimiento "Radiodifusión":

https://sede.minetur.gob.es/es-es/procedimientoselectronicos/Paginas/detalleprocedimientos.aspx?IdProcedimiento=149

Diríjase después a:

Acceso al procedimiento / CERTIFICADO DIGITAL / Generales / Consulta del estado de procesamiento de las solicitudes

Desde esta web, se puede consultar para cada solicitud presentada ante el Ministerio si se ha registrado correctamente y se ha iniciado el correspondiente trámite, o si por el contrario se ha producido un error en el registro.

### 3.1 Acceso al servidor FTP

Para depositar los ficheros ZIP proporcionados por los técnicos competentes, el presentador (la comunidad autónoma o la jefatura provincial competentes, o el titular habilitado) debe acceder al servidor FTP utilizando cualquier aplicación cliente que implemente el protocolo Open SFTP.

Los datos de conexión son:

• Protocolo: Open SFTP

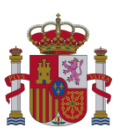

- Servidor: silo.mityc.es
- Puerto: 22
- Usuario, **contraseña y fichero de clave asimétrica**: los proporcionados individualmente a cada presentador por el Ministerio mediante correo electrónico cifrado.

Para que el presentador pueda recibir los datos de contraseña y fichero de clave asimétrica, debe solicitar las claves de acceso enviando un correo a la dirección <u>AplicacionesDGTEL@minetad.es</u>.

Una vez se tengan todos los datos de conexión al servidor FTP se podrá establecer la conexión.

A modo de guía, se explica aquí la conexión al servidor FTP utilizando el cliente gratuito Bitvise Tunnelier, que se puede obtener en <u>http://www.bitvise.com/download-area</u>.

| 🐒 Bitvise Tunneli | er - 55H2 Client                                                                                                    |
|-------------------|----------------------------------------------------------------------------------------------------|
| Profile: (defa    | ult profile)                                                                                                    |
| Load Profile      | Login       Options       Terminal       SFTP       Services       C2S Fwding       S2C Fwding       S5H       About         Reconnection       •       Automatically reconnect if       •       Open jerminal       ♥ Open jerTP         •       Always reconnect automatically       •       Open memote Desktop       •         •       Never reconnect automatically       •       Re-execute       •         •       Show user authentication banner automatically       •       Re-execute on reconnection         •       Show user authentication banner automatically       •       •       Help |
|                   | <ul> <li>109:56:21.021 Bitvise Tunnelier, a fully featured SSH2 client.<br/>Copyright (C) 2000-2006 by Bitvise Limited.<br/>Portions Copyright (C) 1995-2003 by Wei Dai.</li> <li>109:56:21.021 Visit www.bitvise.com for latest information about our SSH2 products.</li> <li>109:56:21.021 Run 'Tunnelier -help' to learn the supported command-line parameters.</li> <li>109:56:21.021 Loading default profile.</li> </ul>                                                                                                    |
|                   | Login Exit                                                                                                    |

Figura 4 - Tunnelier: Pantalla inicial

Una vez instalado, se ejecuta y se pasa a la pestaña *Options*, siendo necesario que esté marcada la opción de Open SFTP.

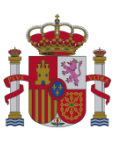

| 🐋 Bitvise Tunnelio | er - 55H2 Client                                                                                             |  |  |  |  |
|--------------------|----------------------------------------------------------------------------------------------------|--|--|--|--|
| Profile: (defa     | ult profile)                                                                                                 |  |  |  |  |
| Tronic. (acial     |                                                                                                    |  |  |  |  |
|                    | Login Options Terminal SFTP Services C2S Finding S2C Finding S5H About                                       |  |  |  |  |
|                    | Server Authentication                                                                                        |  |  |  |  |
|                    | Host silo.mityc.es Username setsi01                                                                          |  |  |  |  |
|                    | Port 22 Initial method publickey - slot 1                                                                    |  |  |  |  |
| Save Profile As    | Proxy settings Host key manager<br>Passphrase                                                                |  |  |  |  |
|                    | SPN User keypair manager                                                                                     |  |  |  |  |
|                    | SSPI/Kerberos 5 Delegation                                                                                   |  |  |  |  |
|                    |                                                                                                    |  |  |  |  |
|                    |                                                                                                    |  |  |  |  |
|                    | Help                                                                                                    |  |  |  |  |
|                    |                                                                                                    |  |  |  |  |
|                    | 10:04:36.036 Bitvise Tunnelier, a fully featured SSH2 client.<br>Copyright (C) 2000-2006 by Bitvise Limited. |  |  |  |  |
|                    | Portions Copyright (C) 1995-2003 by Wei Dai.                                                                 |  |  |  |  |
|                    | 10:04:36.036 Visit www.bitvise.com for latest information about our 55H2 products.                           |  |  |  |  |
|                    | 10:04:37.037 Loading default profile.                                                                        |  |  |  |  |
|                    |                                                                                                    |  |  |  |  |
|                    |                                                                                                    |  |  |  |  |
|                    |                                                                                                    |  |  |  |  |
|                    |                                                                                                    |  |  |  |  |
|                    |                                                                                                    |  |  |  |  |
|                    |                                                                                                    |  |  |  |  |
|                    |                                                                                                    |  |  |  |  |
|                    |                                                                                                    |  |  |  |  |
|                    |                                                                                                    |  |  |  |  |
|                    |                                                                                                    |  |  |  |  |
|                    | Login Exit                                                                                                   |  |  |  |  |
|                    |                                                                                                    |  |  |  |  |

Figura 5 - Tunnelier: Gestionar claves asimétricas

Luego en la pestaña *Login*, dentro del espacio reservado para la autenticación (Authentication), se pulsa sobre "User keypair manager".

| 🔵 Bitvi | se Global Ke                                             | eypair M | Managem | ient            |               |             |         |                             | _ 🗆 🗙             |
|---------|----------------------------------------------------------|----------|---------|-----------------|---------------|-------------|---------|-----------------------------|-------------------|
| Key     | Keypair Manager                                          |          |         |                 |               |             |         |                             |                   |
| You ha  | You have the following SSH user authentication keypairs: |          |         |                 |               |             |         |                             |                   |
| Slot    | Algorithm                                                | Size     | Passp   | MD5 Fingerprint | Bubble Babble | Insert Time | Comment |                             |                   |
|         |                                                          |          |         |                 |               |             |         |                             |                   |
|         |                                                          |          |         |                 |               |             |         |                             |                   |
|         |                                                          |          |         |                 |               |             |         |                             |                   |
|         |                                                          |          |         |                 |               |             |         |                             |                   |
|         |                                                          |          |         |                 |               |             |         |                             |                   |
|         |                                                          |          |         |                 |               |             |         |                             |                   |
|         |                                                          |          |         |                 |               |             |         |                             |                   |
|         |                                                          |          |         |                 |               |             |         |                             |                   |
|         |                                                          |          |         |                 |               |             |         |                             |                   |
|         |                                                          |          |         |                 |               |             |         |                             |                   |
|         |                                                          |          |         |                 |               |             |         |                             |                   |
|         |                                                          |          |         |                 |               |             |         | Generate New                | <u>l</u> emove    |
|         |                                                          |          |         |                 |               |             |         | Import Export Passphrase Ri | emove <u>A</u> ll |

Figura 6 - Tunnelier: Gestor de claves asimétricas

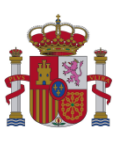

Una vez abierto el Keypair Manager, se pulsa sobre "Import..." para buscar el archivo de claves entregado que contiene la parte de clave privada del par de keys.

| Select Private Ke                                                   | / Import File                              |                                    |     |          | <u>? x</u>                |
|---------------------------------------------------------------------|--------------------------------------------|------------------------------------|-----|----------|---------------------------|
| <u>B</u> uscar en:                                                  | 🗀 Nueva carpeta                            |                                    | • • | 🌶 🖻 📰 •  |                           |
| Documentos<br>recientes<br>Escritorio<br>Mis<br>documentos<br>Mi PC | setsi01                                    |                                    |     |          |                           |
| 🧐<br>Mis sitios de red                                              | Nombre: setsi01<br>Tip <u>o</u> :<br>Abrir | como archivo de <u>s</u> ólo lectu | ra  | <b>v</b> | <u>A</u> brir<br>Cancelar |

Figura 7 - Tunnelier: Selección de fichero de claves asimétricas

| Importing OpenSSH Pr | ivate Key | × |  |  |
|----------------------|-----------|---|--|--|
| Passphrase           |           |   |  |  |
| ******               |           |   |  |  |
| Continuo             | Canaal    |   |  |  |
| Continue             | Lancer    |   |  |  |

Figura 8 - Tunnelier: Contraseña del fichero de claves asimétricas

Cuando se pulsa en "Abrir" aparece un recuadro solicitando la Passphrase (frase de seguridad). En este recuadro es donde se deberá indicar la clave de usuario.

Luego, si la Passphrase es correcta, aparece una nueva ventana con las características de cifrado de la Passphrase en la que se permite indicar el número de slot (posición) que ocupará en la lista del keypair manager y una descripción (opcional). Se pulsa sobre "Import".

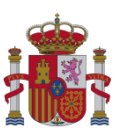

| Import Keyp                                                                                                | air                              | ×                      |  |  |  |  |  |  |
|----------------------------------------------------------------------------------------------------|----------------------------------|------------------------|--|--|--|--|--|--|
| Slot                                                                                                    | Algorithm                        | Size                   |  |  |  |  |  |  |
| 1                                                                                                    | ssh-rsa                          | 2048 bits              |  |  |  |  |  |  |
| Slots are used for referring to keys and affect the<br>order in which keys are used during authentication. |                                  |                        |  |  |  |  |  |  |
| Lhange pass                                                                                                | <u>phrase</u>                    |                        |  |  |  |  |  |  |
| Neypair <b>is</b> pa                                                                                       | assphrase protected.             |                        |  |  |  |  |  |  |
| MD5 fingerpr                                                                                               | int                              |                        |  |  |  |  |  |  |
| 5d:1d:27:3d                                                                                                | e9:4c:cb:7d:8c:f4:6              | f:f8:f1:52:5b:41       |  |  |  |  |  |  |
| Bubble-babbl                                                                                               | e                                |                        |  |  |  |  |  |  |
| xoker-dibeg-<br>vetis-koxax                                                                                | ritoc-vuheh-fonyl-voo            | cyd-zikob-tubur-tamal- |  |  |  |  |  |  |
| Comment                                                                                                    |                                  |                        |  |  |  |  |  |  |
| key privada<br>SFTP silo.mi                                                                                | para el usuario setsil<br>tyc.es | )1 en el servidor      |  |  |  |  |  |  |
|                                                                                                    | Import                           | Cancel                 |  |  |  |  |  |  |

Figura 9 - Tunelier: Importación del fichero de claves privadas asimétricas

Aparecerá la ventana del Keypair manager con la key añadida en el slot seleccionado. Se cierra esta ventana.

| lot | Algorithm | Size | Passp | MD5 Fingerprint                  | Bubble Babble              | Insert Time           | Comment                                                               |
|-----|-----------|------|-------|----------------------------------|----------------------------|-----------------------|-----------------------------------------------------------------------|
|     | ssh-rsa   | 2048 | yes   | 5d:1d:27:3d:e9:4e:eb:7d:8e:f4:6f | xoker-dibeg-ritoc-vuheh-fo | 2006-10-05T 08:35:29Z | key privada para el usuario setsi01 en el servidor SFTP silo.mityc.es |
|     |           |      |       |                                  |                            |                       |                                                                       |
|     |           |      |       |                                  |                            |                       |                                                                       |
|     |           |      |       |                                  |                            |                       |                                                                       |
|     |           |      |       |                                  |                            |                       |                                                                       |
|     |           |      |       |                                  |                            |                       |                                                                       |
|     |           |      |       |                                  |                            |                       |                                                                       |
|     |           |      |       |                                  |                            |                       |                                                                       |
|     |           |      |       |                                  |                            |                       |                                                                       |
|     |           |      |       |                                  |                            |                       |                                                                       |

Figura 10 - Tunnelier: Fichero de claves asimétricas importado

Luego, en la pestaña *Login*, dentro del espacio reservado para Server, se deberá indicar en el recuadro de Host el nombre del servidor SFTP: silo.mityc.es.

En el puerto se indicará 22.

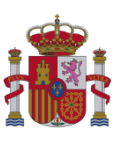

En el espacio reservado para la autenticación (Authentication) se indicarán los siguientes parámetros:

- Username: <nombre de usuario>
- Inicial metod: Public Key Slot1 (el número de slot puede variar dependiendo del que se haya seleccionado a la hora de añadir la key en el keypair manager)
- Passphrase: < contraseña de usuario>

| 🐋 Bitvise Tunneli               | er - SSH2 Client                                                                                                    |
|---------------------------------|----------------------------------------------------------------------------------------------------|
| Profile: (defa                  | ult profile)                                                                                                    |
| Load Profile<br>Save Profile As | Login       Options       Terminal       SFTP       Services       C25 Fwding       S2C Fwding       S5H       About         Server       Host       silo.mityc.es       yername       setsi01       yername       setsi01         Pot       22       Initial method       publickey - slot 1       yername       getsi01       yername       setsi01         Proxy settings       Host key manager       Bassphrase       *******       yersinal       yersinal         SSP1/Kerberos 5       Delegation       Very gasapi-keyex first if available       Help         i/10:25:52.052       Bitvise Tunnelier, a fully featured SSH2 client.       Copyright (C) 2000-2006 by Bitvise Limited.         Portions Copyright (C) 2000-2006 by Bitvise Limited.       Portions Copyright (C) 1995-2003 by Wel Dai.       i/10:25:52.052         i/10:25:52.052       Bitvise Com for latest information about our SSH2 products.       i/10:25:52.052       Loading default profile.         i/10:25:52.052       Loading default profile.       Silo:2052       Loading default profile. |
|                                 | Login                                                                                                    |

Figura 11 - Tunnelier: Parámetros de configuración

Una vez se han rellenado los datos en Authentication, se pulsa "Login" y aparece la siguiente ventana.

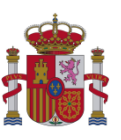

| Host Key Verification                                                                                                    |  |  |  |  |  |  |
|----------------------------------------------------------------------------------------------------|--|--|--|--|--|--|
| New host key                                                                                                    |  |  |  |  |  |  |
| Either the connection to this host is being established for the first time<br>or the host key has been removed from, or never saved to the database. |  |  |  |  |  |  |
| Please contact the server's administrator and verify the received key.<br>Accepting the host key without verification is <b>not recommended</b> .    |  |  |  |  |  |  |
| Connecting to <b>silo.mityc.es:22</b>                                                                                                    |  |  |  |  |  |  |
| Host key algorithm: <b>ssh-rsa</b> , size: <b>2048</b> bits.                                                                                         |  |  |  |  |  |  |
| MD5 Fingerprint:<br>fe:a4:a1:67:e8:e9:61:a4:9f:ab:ec:88:24:ef:31:2e                                                                                  |  |  |  |  |  |  |
| Bubble-Babble:<br>xuvep-zozof-sepyh-vobud-pasip-tyfyl-sunot-tydov-sizug-ryseb-dyxox                                                                  |  |  |  |  |  |  |
| Accept and Save Accept for This Session                                                                                                    |  |  |  |  |  |  |

Figura 12 - Tunnelier: Aceptar certificado de silo.mityc.es

Es la verificación para comprobar si se acepta la key correspondiente al servidor de SFTP y con la cual comenzará una comunicación cifrada (ssh) entre el servidor y el equipo. Para aceptarla hay dos opciones: aceptarla para esta sesión solamente ("Accept for This Session") o aceptar siempre esta key para cifrar la comunicación ("Accept and Save").

Si se escoge la segunda opción, se guarda en el apartado llamado "Host key manager" dentro del apartado Server, en la pestaña *Login*.

| laat                | Part | Algorithm | Cine |                  | Dubble Dabble   | Insert Time          | Commont            |             |
|---------------------|------|-----------|------|------------------|-----------------|----------------------|--------------------|-------------|
| lost<br>lo.mitvc.es | 22   | ssh-rsa   | 2048 | fe:a4:a1:67:e8:e | xuvep-zozof-sep | 2006-10-05T08:52:03Z | Accepted by hranzi | @PRUEBA-CPD |
|                     |      |           |      |                  |                 |                      |                    |             |
|                     |      |           |      |                  |                 |                      |                    |             |
|                     |      |           |      |                  |                 |                      |                    |             |
|                     |      |           |      |                  |                 |                      |                    |             |
|                     |      |           |      |                  |                 |                      |                    |             |
|                     |      |           |      |                  |                 |                      |                    |             |
|                     |      |           |      |                  |                 |                      |                    |             |
|                     |      |           |      |                  |                 |                      | 1                  |             |

Figura 13 - Tunnelier: Certificados de servidor reconocidos

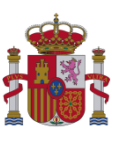

Si el proceso de login es correcto, se abre automáticamente la ventana correspondiente al SFTP.

| 🕅 Bitvise SFTP - silo.mityc.es:2 | 2                         |                                     |            |            |                    |               |                          |       |
|----------------------------------|---------------------------|-------------------------------------|------------|------------|--------------------|---------------|--------------------------|-------|
| <u>Eile Local Remote Upload</u>  | Download Log              |                                     |            |            |                    |               |                          |       |
| Discourse 👔 Upload Queue         | 😃 Download Queue 🍃        | Log                                 |            |            |                    |               |                          |       |
| Local Files                      |                           |                                     |            | Remote Fi  | les                |               |                          |       |
| C O O O N R C C                  | C:\                       |                                     |            |            | 📧 🛋 🏡 7            |               |                          | • = • |
| Name                             | Size Type                 | Date Modifed                        | Attributes | Name       |                    | Size Type     | Date Modified Attributes |       |
| Archivos de programa             | 0 Carpeta de              | 04/10/2006 14:21                    | R          | Carpeta de | e Prueba           | 0 Carpeta de  | 05/10/2006 10:22 drwx    |       |
| Documents and Settings           | 0 Carpeta de              | 04/10/2006 9:27                     |            |            |                    |               |                          |       |
| E FNMT-HCM                       | U Carpeta de              | 09/06/2006 15:07                    |            |            |                    |               |                          |       |
| Co lotal                         | D Carpeta de              | 14/01/2005 2:51                     |            |            |                    |               |                          |       |
|                                  | B Cameta de               | 23/06/2006 10:01                    |            |            |                    |               |                          |       |
| MSOCache                         | 0 Carpeta de              | 14/01/2005 3:55                     | BH         |            |                    |               |                          |       |
| C Perl                           | 0 Carpeta de              | 17/08/2006 14:55                    |            |            |                    |               |                          |       |
| C quarantine                     | 0 Carpeta de              | 01/09/2006 16:54                    |            |            |                    |               |                          |       |
| C RECYCLER                       | 0 Carpeta de              | 29/06/2006 10:29                    | HS         |            |                    |               |                          |       |
| C SFTP                           | 0 Carpeta de              | 04/10/2006 15:10                    |            |            |                    |               |                          |       |
| System Volume Information        | 0 Carpeta de              | 14/01/2005 3:50                     | HS         |            |                    |               |                          |       |
| system.sav                       | 0 Carpeta de              | 14/01/2005 3:46                     | н          |            |                    |               |                          |       |
| temp                             | 0 Carpeta de              | 04/10/2006 18:38                    |            |            |                    |               |                          |       |
| Contrabajo                       | 0 Campeta de              | 24/08/2006 13:15                    |            |            |                    |               |                          |       |
| m windows                        | 1 024 Archive BND         | 19/09/2006 11:52                    |            |            |                    |               |                          |       |
| BISUNINSTALL LOG                 | 358 Documento             | 30/08/2006 11:26                    | 2          |            |                    |               |                          |       |
| hoot ini                         | 211 Opciopes d            | 31/08/2006 9:19                     | BHSA       |            |                    |               |                          |       |
| Bootfont bin                     | 4.952 Archivo BIN         | 20/08/2004 4:00                     | BHSA       |            |                    |               |                          |       |
| COBIAS10.105                     | 408.666 Archivo 105       | 16/06/2004 19:40                    | A          |            |                    |               |                          |       |
| 🔁 ffastun.ffa                    | 4.675 Índice de B         | 01/02/2005 5:39                     | HA         |            |                    |               |                          |       |
| 🔁 ffastun.ffl                    | 172.032 Indice de B       | 01/02/2005 5:39                     | HA         |            |                    |               |                          |       |
| 🖽 ffastun.ffo                    | 98.304 Archivo FFD        | 01/02/2005 5:39                     | HA         |            |                    |               |                          |       |
| 26 ffastun0.ffx                  | 1.949.696 Indice de B     | 01/02/2005 5:39                     | HA         |            |                    |               |                          |       |
| hiberfil sys                     | 528.011.264 Archivo de s. | 05/10/2006 8:57                     | HSA        |            |                    |               |                          |       |
| I hianz.SPA                      | 24 Archivo SPA            | 25/08/2006 11:09<br>01/02/2006 E-26 | A          |            |                    |               |                          |       |
|                                  | 22.984 Archivo            | 26/06/2006 11:00                    | A          |            |                    |               |                          |       |
| MSDOS SYS                        | D Archivo de s            | 01/02/2005 5:36                     | BHSA       |            |                    |               |                          |       |
| Interest com                     | 47.564 Aplicación         | 20/08/2004 4:00                     | HSA        |            |                    |               |                          |       |
| 🗔 ntldr                          | 250.640 Archivo           | 20/08/2004 4:00                     | HSA        |            |                    |               |                          |       |
| pagefile.sys                     | 792.723.456 Archivo de s. | 05/10/2006 8:57                     | HSA        |            |                    |               |                          |       |
|                                  |                           |                                     |            |            |                    |               |                          |       |
|                                  |                           |                                     |            |            |                    |               |                          |       |
|                                  |                           |                                     |            |            |                    |               |                          |       |
|                                  |                           |                                     |            |            |                    |               |                          |       |
|                                  |                           |                                     |            |            |                    |               |                          |       |
|                                  |                           |                                     |            |            |                    |               |                          |       |
|                                  |                           |                                     |            |            |                    |               |                          |       |
|                                  |                           |                                     |            |            |                    |               |                          |       |
|                                  |                           |                                     |            |            |                    |               |                          |       |
|                                  |                           |                                     |            |            |                    |               |                          |       |
|                                  |                           |                                     |            |            |                    |               |                          |       |
|                                  |                           |                                     |            |            |                    |               |                          |       |
|                                  |                           |                                     |            |            |                    |               |                          |       |
| KAuto Std - Resume               | Overwrite 🚺 Start 🕆 Uol   |                                     |            | Auto Std   | - Bosumo Dverwrite | Start 🕘 Downk |                          |       |
|                                  |                           |                                     |            |            |                    |               |                          |       |
| 1                                |                           |                                     |            |            |                    |               |                          | 16    |

Figura 14 - Tunnelier: Una vez accedemos al FTP

### 3.2 Petición de registro

Pasadas 24 horas desde que se depositó el fichero ZIP en el servidor FTP, habrá que pedir el registro del correspondiente fichero, confirmando tras las validaciones internas oportunas el inicio del trámite. Para ello se utiliza un formulario web.

El acceso a este formulario se realiza mediante certificado digital, que ha de estar emitido por una entidad reconocida por el Ministerio. Dicho certificado digital ha de tener reflejado el NIF de un usuario dado de alta por el administrador del presentador (comunidad autónoma, jefatura provincial o titular habilitado) declarado en la correspondiente solicitud presentada ante el Ministerio.

El listado de entidades de certificación reconocidas por el Ministerio está disponible en la página web del Ministerio:

https://www.mincotur.gob.es/

Diríjase después a:

AVANCE DIGITAL / Servicios / Servicios electrónicos de confianza / Prestadores de servicios electrónicos de confianza

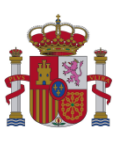

Para pedir el registro de las solicitudes es necesario acudir a la página de registro, donde se podrá ver si hay solicitudes (ficheros ZIP) pendientes de registro, así como su estado. El formulario está en la Sede electrónica del Ministerio, en el procedimiento "Radiodifusión":

https://sede.minetur.gob.es/es-es/procedimientoselectronicos/Paginas/detalleprocedimientos.aspx?IdProcedimiento=149

Diríjase después a:

Acceso al procedimiento / CERTIFICADO DIGITAL / Aprobar un proyecto técnico de estación de radiodifusión y la consecuente autorización para efectuar la instalación, o solicitar su modificación / Solicitud para la aprobación de un proyecto técnico de nueva estación de radiodifusión (Alta) y la consecuente autorización para efectuar la instalación, modificación del mismo, y remisión de información adicional

| L. DATOS SOLICITA                   |                       |                                                                                                    |                   |  |
|-------------------------------------|-----------------------|----------------------------------------------------------------------------------------------------|-------------------|--|
|                                     | ANTE:                 |                                                                                                    |                   |  |
| NIF:                                | Nombre:               | Primer Apellido:                                                                                                    | Segundo Apellido: |  |
|                                     |                       | [With the second second s |                   |  |
| Fipo Via:                           | Dirección:            |                                                                                                    | Número:           |  |
| scalera:                            | Piso:                 | Puerta:                                                                                                    | Telefono:         |  |
|                                     |                       |                                                                                                    |                   |  |
| Provincia:                          | Municipio:            | Localidad:                                                                                                    | Código Postal:    |  |
|                                     |                       |                                                                                                    |                   |  |
| Copiar Datos  DATOS INTERES CIF:    | ADO:<br>Razon Social: |                                                                                                    |                   |  |
|                                     | Dirección:            |                                                                                                    | Número:           |  |
| ipo Via:                            |                       |                                                                                                    |                   |  |
| ipo Via:                            |                       |                                                                                                    | Teléfono:         |  |
| Fipo Via:                           | Piso:                 | Puerta:                                                                                                    |                   |  |
| ipo Via:                            | Piso:                 | Puerta:                                                                                                    |                   |  |
| ipo Via:<br>iscalera:<br>Provincia: | Piso:<br>Municipio:   | Puerta:                                                                                                    | Código Postal:    |  |

Figura 15 - Formulario web de Registro

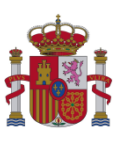

**Nota importante:** La petición de registro desde la web de registro es uno de los pasos de la presentación, pero no es el paso final. Para comprobar que efectivamente se ha iniciado el trámite de registro es necesario acceder a la web de consulta del estado del procesamiento de las solicitudes transcurrido un plazo de 24 horas, como se explica a continuación en el siguiente apartado.

# 3.3 Consulta de registro

Este es el paso final correspondiente a la presentación de solicitudes. Transcurridas 24 horas, se realizan una serie de validaciones internas sobre el estado de las solicitudes en proceso de registro, y si la solicitud no contiene errores, se habrá hecho efectivo el registro, y entonces se podrá comprobar si se ha iniciado el trámite administrativo correspondiente a cada solicitud. Para comprobarlo, existe una web de consulta de todas las solicitudes presentadas por una comunidad autónoma, jefatura provincial o titular habilitado.

Al igual que la petición de registro, el acceso para consultar el estado de la solicitud se realiza mediante certificado digital. Dicho certificado digital ha de reflejar el NIF del usuario, dado de alta por el usuario administrador del presentador (comunidad autónoma, jefatura provincial o titular habilitado) declarado en la correspondiente solicitud presentada ante el Ministerio. El certificado ha de estar emitido por una entidad reconocida por el Ministerio.

El formulario de consulta está disponible en la Sede electrónica del Ministerio, en el procedimiento "Radiodifusión":

https://sede.minetur.gob.es/es-es/procedimientoselectronicos/Paginas/detalleprocedimientos.aspx?IdProcedimiento=149

Diríjase después a:

Acceso al procedimiento / CERTIFICADO DIGITAL / Generales / Consulta del estado de procesamiento de las solicitudes

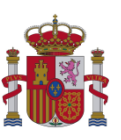

| Id     NIF/NIE     Tecnico Competente/Colegio     Provincia     Municipio     Tipo Servicio     Ambito     Fecha     Tipo Solicitud     Estati       166     00000007     Juan Español Español     TENUEL     ALCANIZ     PM     ESTATAL     08/04/2011     ALTA     PRC       183     00000007     Juan Español Español     MULAGA     VELEZ MÁLAGA     PM     ESTATAL     08/04/2011     ALTA     PRC       Regina 15 de 15                                                                                                    | USUA                     | RIO - PRUEB                          | AS                      |            |                                                               |                                                                  |                |            |                 |      |     |
|----------------------------------------------------------------------------------------------------|--------------------------|--------------------------------------|-------------------------|------------|---------------------------------------------------------------|------------------------------------------------------------------|----------------|------------|-----------------|------|-----|
| 10     NUTYTUE     Technol Complexence/Longing     Provincia     Provincia                                                                             |                          | NICANE                               | Tamia Camakata (Calasia | Desulation | Municipi                                                      | Tine Condula                                                     | Auchiles       | Fasha      | Time Collisiond | F.a. | - 4 |
| Auto     Dollar Lagrandi     Filled     Auto     Filled     Auto     Filled     Filled     Auto     Filled     Filled </th <th>106</th> <th>000000000</th> <th>hun Ernañol Ernañol</th> <th>TEDIJE</th> <th>ALCARIZ</th> <th>TIPO SELVICIO</th> <th>ESTATAL</th> <th>08/04/2011</th> <th></th> <th>DRC</th> <th>au</th> | 106                      | 000000000                            | hun Ernañol Ernañol     | TEDIJE     | ALCARIZ                                                       | TIPO SELVICIO                                                    | ESTATAL        | 08/04/2011 |                 | DRC  | au  |
| Ragina 15 de 15<br>Total: 212 solicitudes encontradas.                                                                                                    | 183                      | 00000000                             | Juan Español Español    | MÁLAGA     | VÉLEZ-MÁLAGA                                                  | EM                                                               | ESTATAL        | 08/04/2011 | ALTA            | ERV  |     |
|                                                                                                    | H •<br>Pagina            | 15 de 15<br>212 solicitudes e        | ncontradas.             |            |                                                               |                                                                  |                |            |                 |      |     |
|                                                                                                    | H  ◄<br>Pagina<br>Total: | 15 de 15<br>212 solicitudes e        | ncontradas.             |            |                                                               |                                                                  |                |            |                 |      |     |
|                                                                                                    | H •<br>Pagina<br>Total:  | 15 <i>de 15</i><br>212 solicitudes e | ncontradas.             |            |                                                               |                                                                  |                |            |                 |      |     |
|                                                                                                    | H •<br>Pagina<br>Total:  | 15 de 15<br>212 solicitudes e        | ncontradas.             |            |                                                               |                                                                  |                |            |                 |      |     |
|                                                                                                    | Ħ<br>Pagina<br>Total:    | 15 de 15<br>212 solicitudes e        | ncontradas.             |            |                                                               |                                                                  |                |            |                 |      |     |
| Página principal   Gula de navegación   Accesibilidad   🚾 💵 🖌   Todos los RSS 🔼                                                                                                    | H Pagina                 | 15 de 15<br>212 solicitudes e        | ncontradas.             | Página     | a principal   Guía de navegación   Ac                         | cesbilidad ( <u>₩); weens</u> ✔]   To                            | idos los RSS 🚨 |            |                 |      |     |
| Página principal   Guía de navegación   Accesibilidad   🚾 🚥 🖌   Todos los RSS 🚺<br>Avieo legal   Protección de Datos Personales                                                                                                    | Ragina<br>Total:         | 15 de 15<br>212 solicitudes e        | ncontradas.             | Página     | a principal   Gula de navegación   Ac<br>Aviso legal   Protec | cesbilidad ( <u>WC unem v</u> )   TC<br>cidn de Datos Personales | idos los RSS 🚨 |            |                 |      |     |

Figura 16 - Web de Consulta

Como se observa en la figura anterior, los posibles estados son:

- PRC: Procesado
- ERV: Error de validación

Si dicha solicitud no aparece como procesada (PRC) en la web de consulta, es debido a que la solicitud contiene errores (ERV), por lo que no se puede iniciar su correspondiente trámite administrativo. La consulta del detalle de los errores encontrados en las solicitudes está disponible desde la web de registro.

### 3.4 Gestión de usuarios para presentadores

Los usuarios que accedan a los formularios web de registro y a las webs de consulta de solicitudes de radiodifusión han de ser dados de alta por el administrador del correspondiente presentador (comunidad autónoma, jefatura provincial o titular habilitado). Tanto el certificado digital del administrador como el del resto de usuarios ha de tener reflejado el NIF de su titular. Todos los certificados han de estar emitidos por una entidad reconocida por el Ministerio.

Por cada presentador, previamente, se habrá solicitado el alta de un administrador, mediante el correspondiente formulario que se presentará en cualquier registro del Ministerio, junto a sus anexos. El modelo se puede descargar desde el siguiente enlace:

### https://sede.minetur.gob.es/es-

ES/procedimientoselectronicos/Documents/SE%20Telecomunicaciones/Radiodifusion/Alta\_usu ario\_administrador.odt

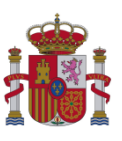

El formulario para que el administrador de cada comunidad autónoma, jefatura provincial o titular habilitado dé de alta los usuarios con permisos para registrar o consultar solicitudes de radiodifusión está disponible en la Sede electrónica del Ministerio, en el procedimiento "Radiodifusión":

https://sede.minetur.gob.es/es-es/procedimientoselectronicos/Paginas/detalleprocedimientos.aspx?IdProcedimiento=149

Diríjase después a:

Acceso al procedimiento / CERTIFICADO DIGITAL / Generales / Gestión de los usuarios habilitados para presentar y consultar solicitudes

| Usuarios             |                        |                                                                                                    |        |           |        |           |
|----------------------|------------------------|----------------------------------------------------------------------------------------------------|--------|-----------|--------|-----------|
|                      |                        |                                                                                                    |        |           |        |           |
| . DATOS DEL US       | UARIO                  |                                                                                                    |        |           |        |           |
|                      |                        |                                                                                                    |        |           |        |           |
| IIF:                 |                        |                                                                                                    |        |           |        |           |
| ados de Baja:        |                        | ς                                                                                                    | De Bus | car 💩 ,   | Añadir |           |
|                      |                        | 9                                                                                                    |        |           |        |           |
| 2. LISTADO DE US     | SUARIOS                |                                                                                                    |        |           |        |           |
| NOMBRE               | APELLIDOS              | NIF                                                                                                    | ACTIVO | FechaBaja | Modifi | carBorrar |
|                      | Torrest Contraction    | Terrace                                                                                                    | Si     |           | 1      | ×E        |
|                      | (Jimenes)              | 10000                                                                                                    | Si     |           | 2      | ×         |
| Control Main Service |                        | 10000000                                                                                                    | Si     |           | 1      | ×         |
|                      |                        | The second second second second second second second second second second second second second second second s | Si     |           | 2      | ×         |
|                      |                        | 10                                                                                                    | Si     |           | 2      | ×         |
| name.                |                        | 10-10-5-02                                                                                                    | Si     |           | 2      | ×         |
|                      | Marcine                | 220002000                                                                                                    | Si     |           | 2      | ×         |
| 5.00                 |                        | 00277985904                                                                                                    | Si     |           | 1      | ×E        |
|                      | museu                  | 220402000                                                                                                    | Si     |           | 2      | ×E        |
|                      | Multi Estimati antesik |                                                                                                    | Si     |           |        | ×         |
|                      |                        |                                                                                                    |        |           |        |           |
|                      |                        |                                                                                                    |        |           |        |           |
| 0 reg encontrados    | Print da d             |                                                                                                    |        |           |        |           |

Figura 17 - Web de Gestión de usuarios para presentadores

# 3.5 Gestión de usuarios para Colegios Profesionales

Existe así mismo una web para que los usuarios que realizan el visado electrónico en los Colegios Profesionales puedan gestionarse por su administrador. El funcionamiento es idéntico a la anterior web de gestión de usuarios para presentadores.

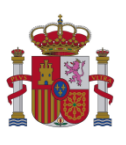

El formulario está disponible en la Sede electrónica del Ministerio, en el procedimiento "Radiodifusión":

https://sede.minetur.gob.es/es-es/procedimientoselectronicos/Paginas/detalleprocedimientos.aspx?IdProcedimiento=149

Diríjase después a:

Acceso al procedimiento / CERTIFICADO DIGITAL / Generales / Consulta de usuarios habilitados para visar (colegios profesionales)

|                                                                                                    | USQUEDA.                                                                                                    |                      |                      |                             |        |             |
|----------------------------------------------------------------------------------------------------|----------------------------------------------------------------------------------------------------|----------------------|----------------------|-----------------------------|--------|-------------|
| IIF/NIE                                                                                                    | Estado Tipo /                                                                                                    | Aplicación           |                      |                             |        |             |
|                                                                                                    | Todos 💌 Radi                                                                                                    | odifusión, TM y LMDS | *                    |                             |        |             |
| Bu                                                                                                    | scar                                                                                                    |                      |                      |                             |        |             |
|                                                                                                    |                                                                                                    |                      |                      |                             |        |             |
| LISTADO DE                                                                                                    | USUARIOS                                                                                                    |                      |                      |                             |        |             |
|                                                                                                    |                                                                                                    |                      |                      | sector and a sector and the |        |             |
| lombre                                                                                                    | Apellidos                                                                                                    | NIF/NIE              | Activo Fecha de Baja | Tipo Aplicacion             | Modifi | icar Borrar |
| 000000000000000000000000000000000000000                                                                                                    |                                                                                                    | 200 mm 10/0 B        | S                    | Todos                       | 2      | ×           |
| Contraction of the local division of the local division of the loc | 10-01-01                                                                                                    | 0P                   | S                    | Todos                       | 2      | ×B          |
| Sector Contractor Sector                                                                                                    | the second second second second second second second second second second second second second second second se                                                                                                    |                      | S                    | Todos                       | 2      | ×B          |
| -                                                                                                    | Il internet in the second second seco |                      |                      |                             |        |             |
| <u></u>                                                                                                    |                                                                                                    |                      |                      |                             |        |             |
|                                                                                                    |                                                                                                    |                      |                      |                             |        |             |
| reg encontrado                                                                                                    | 15                                                                                                    |                      |                      |                             |        |             |

Figura 18 - Web de Gestión de usuarios para Colegios Profesionales

# 3.6 Subsanación por aportación de documentación adicional

El acceso a este formulario se realiza mediante certificado digital, que ha de estar emitido por una entidad reconocida por el Ministerio. Dicho certificado digital ha de tener reflejado el NIF de un usuario dado de alta por el administrador del presentador (comunidad autónoma, jefatura provincial o titular habilitado) declarado en la correspondiente solicitud presentada ante el Ministerio.

El listado de entidades de certificación reconocidas por el Ministerio está disponible en:

### https://sedeaplicaciones.minetur.gob.es/Prestadores/

Para solicitar la subsanación por aportación de documentación adicional es necesario acudir a la página de Subsanación, donde se podrá adjuntar la documentación requerida para la subsanación

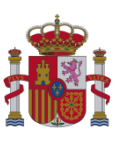

y realizar la solicitud indicando el motivo de la subsanación y el número de expediente (en el caso de estaciones de radiodifusión del caso general) o el número de proyecto origen (en el caso de estaciones de ampliación de cobertura TDT). Se accede a través de la Sede electrónica del Ministerio, en el procedimiento "Radiodifusión":

https://sede.minetur.gob.es/es-es/procedimientoselectronicos/Paginas/detalleprocedimientos.aspx?IdProcedimiento=149

Diríjase después a:

Acceso al procedimiento / CERTIFICADO DIGITAL / Aprobar un proyecto técnico de estación de radiodifusión y la consecuente autorización para efectuar la instalación, o solicitar su modificación / Respuesta a requerimiento de subsanación con aportación de documentación adicional

| CITUD DE SUBSANACIÓN POR DOCUMENTACIÓN ADICIONAL   JUAN DIEGO MANZANO-PRESENTADOR PRUEBAS   J. DATOS SOLICITANTE (Los campos marcados con * y con fondo amariflo son obligatorios) :  NP* Nombo * Primer Apellido * Segundo Apellido  Provincia * Nuincipo * Código Postal *  Codiad d* Email *  Codiar Datos  2. DATOS INTERESADO (Los campos marcados con * y con fondo amariflo son obligatorios) :  CIT * Razon Social *  Tipo Via * Dirección * Número * Escalera Piso Puerta Teléfono *  Provincia * Número * Escalera Piso Puerta Teléfono *  Tipo Via * Dirección * Número * Escalera Piso Puerta Teléfono *  Provincia * Número * Escalera Piso Puerta Teléfono *  Provincia * Número * Escalera Piso Puerta Teléfono *  Provincia * Número * Escalera Piso Puerta Teléfono *  Provincia * Número * Escalera Piso Puerta Teléfono *  Provincia * Número * Escalera Piso Puerta Teléfono *  Provincia * Número * Escalera Piso Puerta Teléfono *  Provincia * Número * Escalera Piso Puerta Teléfono *  Provincia * Número * Escalera Piso Puerta Teléfono *  Provincia * Número * Escalera Piso Puerta Teléfono *  Provincia * Número * Escalera Piso Puerta Teléfono *  Provincia * Número * Escalera Piso Puerta Teléfono *  Provincia * Número * Escalera Piso Puerta Teléfono *  Provincia *  Provincia *  Provinc | LICITUD DE SUBSANACIÓN POR DOCUMENTACIÓN ADICIONAL                                                                                                    |
|----------------------------------------------------------------------------------------------------|----------------------------------------------------------------------------------------------------|
| JUAN DIEGO MANZANO-PRESENTADOR PRUEBAS   J. DATOS SOLICITANTE (Los campos marcados con * y con fondo amartilo son obligatorios) :  ND * Primera Apelido * Segundo Apelido  Dirección * Número * Escalera Piso Puerta Telefono *  Código Postal *  Copiar Datos  2. DATOS INTERESADO (Los campos marcados con * y con fondo amartilo son obligatorios) :  CT * Razon Social *  Tipo Via * Dirección * Número * Escalera Piso Puerta Telefono *  Provincia * Código Postal *  Copiar Datos  2. DATOS INTERESADO (Los campos marcados con * y con fondo amartilo son obligatorios) :  CT * Razon Social *  Tipo Via * Dirección * Número * Escalera Piso Puerta Telefono *  Provincia * Muncipio * Código Postal *  Cociade * Email *  Cociade * Email *  Dirección * Número * Escalera Piso Puerta Telefono *  Provincia * Muncipio * Código Postal *  Cociade * Email *  Dirección * Número * Escalera Piso Puerta Telefono *  Provincia * Muncipio *  Código Postal *  Código Postal *  Códig  | JUAN DIEGO MANZANO-PRESENTADOR PRUEBAS                                                                                                    |
| JUAN DIEGO MANZANO-PRESENTADOR PRUEBAS                                                                                                    | JUAN DIEGO MANZANO-PRESENTADOR PRUEBAS                                                                                                    |
| JUAN DIECO MANZANO-PRESENTADOR PRUEBAS                                                                                                    | JUAN DIEGO MANZANO-PRESENTADOR PRUEBAS                                                                                                    |
|                                                                                                    |                                                                                                    |
|                                                                                                    |                                                                                                    |
| NJF* Nombre * Primer Apellide * Segundo Apellido  Tipo Via * Dirección * Númaro * Escalara Pico Puerta Telefono *  Província * Código Postal *  Copiar Datos  2. ONTOS INTERESADO (Los campos marcidos con * y con fondo amartilo san oblgatorios) : CI* Razon Social *  Tipo Via * Dirección * Número * Escalara Piso Puerta Telefono *  Província * Código Postal *  Localidad * Enall *  Localidad * Enall *  Localidad * Enall *  Localidad *  Enall *  Localidad *  Localidad *  Localidad *  Loca | 1. DATOS SOLICITANTE (Los campos marcados con * y con fondo amarillo son obligatorios) :                                                                                                    |
| All " Norme" Prime Apenado " Segúndo Apenado" Típo Vis " Dirección " Número " Escalara Piso Puerta Telefono " Código Postal " Copiar Datos 2. DATOS INTERESADO (Les campos marcades con " y con fondo amanfilo son obligatorios) : CI* Razon Social " Tipo Via " Dirección " Número " Escalara Piso Puerta Teléfono " Tipo Via " Dirección " Número " Escalara Piso Puerta Teléfono " Tipo Via " Dirección " Número " Cidógo Postal "                                                                                                    |                                                                                                    |
| To Via * Dirección * Número * Escalera Piso Puerta Telefono * Provincia * Puncipio * Código Postal * Cocolaidad * Email * Cocolaidad * Email * Cocolaidad * Escalera Piso Puerta Telefono * Tipo Via * Dirección * Número * Escalera Piso Puerta Telefono * Tipo Via * Dirección * Número * Escalera Piso Puerta Telefono * Provincia * Puncipio * Código Postal * Cocolaidad * Email * Cocolaidad * Email * Cocolaidad * Escalera Piso Puerta Telefono * Provincia * Puncipio * Código Postal * Cocolaidad * Email * Cocolaida * Email * Cocolaida * Escalera Piso Puerta Telefono * Provincia * Puncipio * Código Postal * Cocolaida * Email *                                                                                                    | NIP * Nombre * Primer Apellabo * Segundo Apellabo                                                                                                    |
| Tiev Via * Dirección * Número * Escalera Piso Puerta Teléfono * Código Postal * Código Postal * Codiada * Email * Codiar Datos 2. DATOS INTERESADO (Los campos marcados on * y con fendo amanfilo sen obligatorion) : CI* Razon Social * CI* Razon Social * CI* Dirección * Número * Escalera Piso Puerta Teléfono * Tiov Via * Dirección * Número * Escalera Piso Puerta Teléfono * Provincia * Código Postal * Código Postal * Código Postal * Código Postal *                                                                                                    |                                                                                                    |
| Provincia * Municipo * Código Postal * Copiar Datos Copiar Datos Copia | Típo Via * Dirección * Número * Escalera Piso Puerta Telefono *                                                                                                    |
| Provincia *                                                                                                    |                                                                                                    |
|                                                                                                    | Anni ni a Anni a Anni a Anni a Anni a Anni a Anni a Anni a Anni a Anni a Anni a Anni a Anni a Anni a Anni a Anni                                                                                                    |
| Copiar Datos Copiar Datos Copi  | Province " Province " Cougo Postal -                                                                                                    |
| Localidad * Email * Copiar Datos 2. DATOS INTERESADO (Los campos marcados con * y con fondo amarillo son obligatorios) : CIF * Razon Social *  Trov Vis * Dirección * Número * Escalera Piso Puerta Teléfono *  Trovincia * Número * Escalera Piso Puerta Teléfono *  Trovincia * Código Postal *  Localidad * Email *                                                                                                    |                                                                                                    |
| Copier Datos Copier Datos Copier Datos Copier Cados Copier Cados Cados Copier Cados Copier Cados Copier Cados Copier Cados Copier Cados Copier Cados Copier Cados Copier Cados Copier Cados Cados Cados Cados Cados Cados Cados Cados Cados Cados Cados Cados Cados Cados Cados Cados  | Localidad * Email *                                                                                                    |
| Copiar Datos 2. DATOS INTERESADO (Los campos marcados con * y con fendo amarillo son obligatorios) :  CIP * Raton Social *  Tipo Via * Dirección * Número * Escalera Piso Puerta Teléfono *  Tipo Via * Dirección * Municipio *  Código Postal *  Cosalidad *  Email *  Email *                                                                                                    |                                                                                                    |
| Tipo Via * Dirección * Número * Escalera Piso Puerta Teléfono * Provincia * Código Postal * Código Postal * Có | CIF * Razon Social *                                                                                                    |
| Tipo Via* Dirección * Número * Escalera Piso Puerta Teléfono *  Provincia * Código Postal *  Cocalidad * Email *                                                                                                    |                                                                                                    |
| Provincia * Municipio * Código Postal *                                                                                                    |                                                                                                    |
| Provincia * Código Postal * Codidad * Email *                                                                                                    | Tipo Via * Dirección * Número * Escalera Piso Puerta Teléfono *                                                                                                    |
| Localidad * Email *                                                                                                    | Tipo Via * Dirección * Número * Escalera Piso Puerta Teléfono *                                                                                                    |
| Localidad * Email *                                                                                                    | Tpo Via * Dirección * Número * Escalera Piso Puerta Teléfono *                                                                                                    |
|                                                                                                    | Tipo Via * Dirección * Número * Escalera Piso Puerta Teléfono * Provincia * Municipio * Código Postal *                                                                                                    |
|                                                                                                    | Trpo Via * Dirección * Número * Escalera Piso Puerta Teléfono * Provincipio * Código Postal * Localidad * Email *                                                                                                    |
|                                                                                                    | Tro Via * Dirección * Número * Escalera Piso Puerta Teléfono *  Provincia * Nuncipio * Código Postal *  Cocalidad * Email *                                                                                                    |
|                                                                                                    | Tro Via * Dirección * Número * Escalera Piso Puerta Teléfono * Provincia * Hunicípio * Código Postal * Localidad * Email *                                                                                                    |
|                                                                                                    | Tro Via * Dirección * Número * Escalera Piso Puerta Teléfono * Provincia * Código Postal * Codidad * Email *                                                                                                    |
| 3. APORTACIÓN DOCUMENTACIÓN ADICIONAL(Los campos marcados con * y con fondo amarillo son obligatorios)                                                                                                    | Tipo Via * Dirección * Número * Escalera Piso Puerta Teléfono * Provincia * Código Postal * Localidad * Email * Codido Postal * Codido Postal |
| 3. APORTACIÓN DOCUMENTACIÓN ADICIONAL(Los campos marcados con * y con fondo amarillo son obligatorios)<br>Tipo subsonación                                                                                                    | Tipo subsanación                                                                                                    |
| 3. APORTACIÓN DOCUMENTACIÓN ADICIONAL(Los campos marcados con * y con fondo amanilo son obligatorios)<br>Tipo subsonación                                                                                                    | To Via * Dirección * Número * Escalera Piso Puerta Teléfono *  Provincia * Unicipio * Códgo Postal *  Localidad * Email *  3. APORTACIÓN DOCUMENTACIÓN ADICIONAL(Los campos marcados con * y con fondo amarillo son obligatorios) Tipo subsanación                                                                                                    |
| 3. APORTACIÓN DOCUMENTACIÓN ADICIONAL(Los campos marcados con * y con fondo amarillo son obligatorios)<br>Tipo subsanación                                                                                                    | Tipo Via * Dirección * Número * Escalera Piso Puerta Teléfono *  Provincia * Numcipio * Código Postal *  Cocalidad * Email *  3. APORTACIÓN DOCUMENTACIÓN ADICIONAL (Los campos marcados con * y con fondo amartilo son obligatorios) Tipo subsanación                                                                                                    |
| 3. APORTACIÓN DOCUMENTACIÓN ADICIONAL(Los campos marcados con * y con fondo amarillo son obligatorios)<br>Tipo subsanación                                                                                                    | Tipo Via * Dirección * Número * Escalera Piso Puerta Teléfono * Provincia *                                                                                                    |

Figura 19 - Formulario web de Subsanación

# 3.7 Puesta en servicio con inspección

El acceso a este formulario web se realiza mediante certificado digital, que ha de estar emitido por una entidad reconocida por el Ministerio. Dicho certificado digital ha de tener reflejado el NIF de un usuario, dado de alta por el administrador del presentador (comunidad autónoma, jefatura provincial o titular habilitado) declarado en la correspondiente solicitud presentada ante el Ministerio.

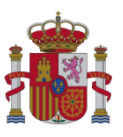

El listado de entidades de certificación reconocidas por el Ministerio está disponible en:

#### https://sedeaplicaciones.minetur.gob.es/Prestadores/

 Para solicitar la autorización para la puesta en servicio con inspección (APSI) de estaciones de ampliación de cobertura TDT, se debe acudir a la Sede electrónica del Ministerio, en concreto al procedimiento "Autorización para la Puesta en Servicio de estaciones radioeléctricas":

https://sede.minetur.gob.es/es-es/procedimientoselectronicos/Paginas/detalleprocedimientos.aspx?IdProcedimiento=34

Diríjase después a:

Acceso al procedimiento / CERTIFICADO DIGITAL / Radiodifusión sonora y de televisión / Presentación de solicitudes de autorización para la puesta en servicio con inspección para estaciones de ampliación de Cobertura de TDT

| SOL |                              | NÓN DE PUESTA EN          |                      | SPECCIÓN                   |                        |                      |                     |
|-----|------------------------------|---------------------------|----------------------|----------------------------|------------------------|----------------------|---------------------|
|     |                              |                           |                      |                            |                        |                      |                     |
|     | 1.DATOS DEL SOLICITA         | ANTE a efectos de notific | ación.(Los campos co | n fondo amarillo o marca   | dos con * son obligate | orios)               |                     |
|     |                              |                           |                      |                            |                        |                      |                     |
|     | NIF * Nombr                  | re *                      |                      | Primer Apellido *          |                        | Segundo Apel         | lido                |
|     | 28962388Y JUAN               | DIEGO                     |                      | MANZANO                    |                        | MIÑO                 |                     |
|     | Tipo Vía * Direcci           | on *                      | Nº *                 | Esc                        | Piso                   | Pta                  | Telefono *          |
|     |                              |                           |                      |                            |                        |                      |                     |
|     | Provincia *<br>[Seleccionar] | Municipio *               |                      | Localidad *                | •                      |                      | CP *                |
|     | Correo *                     |                           |                      |                            |                        |                      |                     |
|     | JDMANZANO@MITYC.ES           |                           |                      |                            |                        |                      |                     |
|     | Copiar Datos                 |                           |                      |                            |                        |                      |                     |
|     |                              |                           |                      |                            |                        |                      |                     |
|     | 2.DATOS DEL INTERES          | ADO QUE PRESENTA E        | L PROYECTO a efect   | tos de notificación.(Los c | ampos con fondo ama    | rillo o marcados con | * son obligatorios) |
|     |                              |                           |                      |                            |                        |                      |                     |
|     | CIF *                        | Razón Social *            |                      |                            |                        |                      |                     |
|     | Tipo Vía * Direccio          |                           | N0 *                 | Fre                        | Rico                   | Pta                  | Telefono *          |
|     | [Seleccionar]                |                           |                      |                            |                        |                      |                     |
|     | Provincia *                  | Municipio *               |                      | Localidad *                |                        |                      | CP *                |
|     | [Seleccionar]                |                           |                      | <b>•</b>                   |                        |                      |                     |
|     | Correo *                     |                           |                      |                            |                        |                      |                     |
|     |                              |                           |                      |                            |                        |                      |                     |
|     | 3.DATOS DEL PROYECT          | 0                         |                      |                            |                        |                      |                     |
|     |                              |                           |                      |                            |                        |                      |                     |

Figura 20 - Formulario web de APSI para ampliación de cobertura TDT

En dicha web se podrá solicitar la autorización para la puesta en servicio, indicando el número del proyecto y el código NRC del pago de la tasa realizado previamente en el procedimiento "Pago de tasas de Telecomunicaciones. Modelo 790":

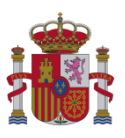

https://sede.minetur.gob.es/es-es/procedimientoselectronicos/Paginas/detalleprocedimientos.aspx?IdProcedimiento=123

 Para solicitar la autorización la puesta en servicio con inspección (APSI) de cualquier otra estación, se debe acudir a la Sede electrónica del Ministerio, en particular al procedimiento "Autorización para la Puesta en Servicio de estaciones radioeléctricas":

https://sede.minetur.gob.es/es-es/procedimientoselectronicos/Paginas/detalleprocedimientos.aspx?IdProcedimiento=34

Diríjase después a:

Acceso al procedimiento / CERTIFICADO DIGITAL / Radiodifusión sonora y de televisión / Presentación de solicitudes de autorización para la puesta en servicio con inspección para el resto estaciones de radiodifusión

| VIF *                                                                    | Nombre *                                      |                      | Primer Apellido *        |                      | Segun                        | ndo Apellido                             |
|--------------------------------------------------------------------------|-----------------------------------------------|----------------------|--------------------------|----------------------|------------------------------|------------------------------------------|
| 28962388Y                                                                | JUAN DIEGO                                    |                      | MANZANO                  |                      | MINO                         |                                          |
| Tipo Vía *<br>[Seleccionar]                                              | Direccion *                                   | No *                 | Esc                      | Piso                 | Pta                          | Telefono *                               |
|                                                                          |                                               |                      |                          |                      |                              |                                          |
| Provincia *                                                              | Municipio *                                   |                      | Loca                     | alidad *             |                              | CP *                                     |
|                                                                          |                                               |                      | _                        |                      |                              |                                          |
|                                                                          |                                               |                      |                          |                      |                              |                                          |
| Correo *                                                                 |                                               | -                    |                          |                      |                              |                                          |
| Correo *<br>IDMANZANO@MITYC                                              | ES                                            | ]                    |                          |                      |                              |                                          |
| Correo *<br>IDMANZANO@MITYC                                              | ES                                            | ]                    |                          |                      |                              |                                          |
| Correo *<br>IDMANZANO@MITYC                                              | ES                                            | ]                    |                          |                      |                              |                                          |
| Correo *<br>IDMANZANO@MITYC                                              | ES                                            | ]                    |                          |                      |                              |                                          |
| Correo *<br>IDMANZANO@MITYC<br>Copiar Datos<br>2.DATOS DEL INT           | ES<br>TERESADO QUE PRESENTA                   | ]<br>EL PROYECTO a « | ifectos de notificación. | .(Los campos con fon | do amarillo o marcado        | os con * son obligatorios)               |
| Correo  Correo Copiar Datos Copiar Datos Copiar Datos                    | ES<br>TERESADO QUE PRESENTA                   | ]<br>EL PROYECTO a d | ifectos de notificación. | (Los campos con fon  | do amarillo o marcado        | os con * son obligatorios)               |
| Correo *                                                                 | ES                                            | ]<br>EL PROYECTO » « | afectos de notificación. | (Los campos con fon  | do amarillo o marcado        | os con * son obligatorios)               |
| Correo *                                                                 | ES<br>TERESADO QUE PRESENTA<br>Razón Social * | EL PROYECTO          | rfectos de notificación. | (Los campos con fon  | do amarillo o marcado        | ps con * son obligatorios)               |
| Correo *                                                                 | ES                                            | EL PROYECTO          | efectos de notificación. | (Los campos con fon  | do amarillo o marcado        | os con * son obligatorios)               |
| Dorreo *  JDMANZANO@MITYC  Copiar Datos  2.DATOS DEL INT  IF *  po Vía * | ES<br>FERESADO QUE PRESENTA<br>Razón Social * | EL PROYECTO a d      | efectos de notificación. | (Los campos con fon  | do amarillo o marcado<br>Pia | os con * son obligatorios)<br>Telefono * |

Figura 21 - Formulario web de APSI para el resto de los casos

En dicha web se podrá solicitar la autorización para la puesta en servicio, indicando el número de expediente así como el código NRC del pago de la tasa realizado previamente en el procedimiento "Pago de tasas de Telecomunicaciones. Modelo 790":

https://sede.minetur.gob.es/es-es/procedimientoselectronicos/Paginas/detalleprocedimientos.aspx?IdProcedimiento=123

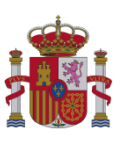

### 3.8 Registro de certificación anual de tipo B, C y D

El acceso a este formulario se realiza mediante certificado digital, que ha de estar emitido por una entidad reconocida por el Ministerio. Dicho certificado digital debe de ser de empresa, es decir, del tipo persona jurídica (con CIF) con parte física.

El listado de entidades de certificación reconocidas por el Ministerio está disponible en: https://sedeaplicaciones.minetur.gob.es/Prestadores/

Para realizar la presentación de las certificaciones anuales de estaciones de radiodifusión es necesario acudir a la página web de presentación de certificaciones anuales, donde se podrá adjuntar la documentación requerida para la certificación de tipo B, C o D.

Dicha certificación es un fichero XML generado conforme al esquema XSD definido para las certificaciones anuales de radiodifusión del tipo correspondiente y firmado por el técnico competente que ha realizado la certificación. El resultado (fichero XSIG) es el que se debe de adjuntar en el formulario. Para generar el fichero XML de la certificación, se puede utilizar herramientas propias, y para la firma digital del XML, se puede usar la herramienta AutoFirma, tal como se indica en el apartado <u>2.1.5 Certificación anual de tipo B, C y D</u> del presente documento.

Como último paso, el presentador debe acudir a la web de presentación de certificaciones anuales, donde podrá adjuntar el fichero XSIG. Dicha página está publicada en la Sede electrónica del Ministerio, en el procedimiento "Presentación de certificaciones anuales de niveles de exposición radioeléctrica de estaciones de radiocomunicaciones":

https://sede.minetur.gob.es/es-es/procedimientoselectronicos/Paginas/detalleprocedimientos.aspx?IdProcedimiento=204

Diríjase después a:

Acceso al procedimiento / CERTIFICADO DIGITAL / Radiodifusión sonora y de televisión / Presentación de certificaciones anuales para estaciones de radiodifusión

| PRESENTACIÓN TELEMÁTICA DE LA CERTIFICACIÓN ANUAL DE RADIODIFUSIÓN                                                                                                    |  |
|----------------------------------------------------------------------------------------------------|--|
| (los campos con fondo amarillo o marcados con * son obligatorios)                                                                                                    |  |
|                                                                                                    |  |
|                                                                                                    |  |
| I. DATOS DE LA PERSONA QUE PRESENTA LA DOCUMENTACIÓN                                                                                                    |  |
| NIF/NIE * Nombre * Primer Apellido * Segundo Apellido                                                                                                    |  |
| 50745155W UUAN CARLOS DELGADO NUÑEZ                                                                                                    |  |
| Calle/Plza/Avda.* Nombre de la vía pública * Nº * Esc. Piso Puerta Teléfono *                                                                                             |  |
|                                                                                                    |  |
| Provincia * Municipio * Cod. Postal *                                                                                                    |  |
|                                                                                                    |  |
| .ocalidad " Correo Electrónico " Correo Electrónico " Coledadad@mitro.es                                                                                                  |  |
| .) ************************************                                                                                                    |  |
| INFORMACIÓN FISCAL DE LA EMPRESA                                                                                                    |  |
| CIF * Razon Social *                                                                                                    |  |
| 02819020E ENTIDAD DE PRUEBA                                                                                                    |  |
| Calle/Plza/Avda. * Nombre de la vía pública * Nº * Esc. Piso Puerta Fax *                                                                                                 |  |
|                                                                                                    |  |
| Provincia * Municipio * Cod. Postal *                                                                                                    |  |
|                                                                                                    |  |
| .ocalidad *                                                                                                    |  |
| DATOS DE LA CERTIFICACIÓN                                                                                                    |  |
|                                                                                                    |  |
| jelecione al tipo de certificación                                                                                                    |  |
| nyo o nyo o nyo o nyo o nyo o nyo o na seleccionar el fichero (.xsia) que contiene los datos de la certificación, v después haga clic en el botón                         |  |
| ANEXAR. Tamaño máximo permitido 7Mb. Para el nombre del fichero solo se permitirán caracteres del alfabeto tradicional.                                                   |  |
| Celeccionar archive. No se ha seleccionado ningún archivo.                                                                                                    |  |
|                                                                                                    |  |
| NOTIFICACIONES                                                                                                    |  |
| ubese que las notificaciones que realice el Ministerio de Industria, Energia y Turismo, relacionadas con esta declaración, se efectúen en la<br>dirección antes indicada? |  |
| 🖲 Sí 🔍 No                                                                                                    |  |
| Ir a firmar >>                                                                                                    |  |
|                                                                                                    |  |

Figura 22 - Formulario web de Presentación de Certificación Anual

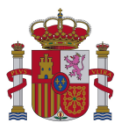